**Recent Documents** 

- 1. Right click the start menu icon and select Properties. Click the Start Menu tab and click on Customize.
- 2. In the Customize Start Menu window click on the Advanced tab.

Now you have two options:

1) Click the Clear List button to just clear the recent documents.

2) Uncheck the "List my most recently opened documents" box to make the entire feature go away.

Revised 7/29/2011 JMM